## Acessar o navegador Chrome

## Abaixo passo-a-passo:

Selecionar os "três pontinhos" ao lado direito da parte superior da tela, conforme indicado, em seguida clicar em **Configurações** 

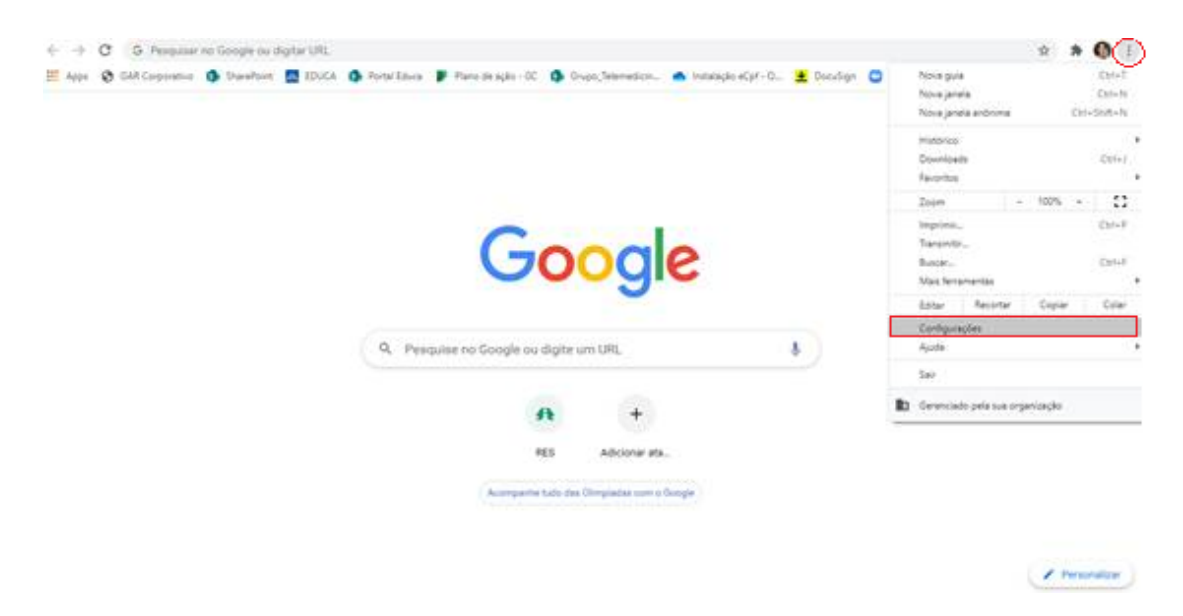

No campo pesquisar "lupinha", digite a palavra **cache**, e clique na opção destacada (*Excluir Dados de Navegação*)

| Configurações              | Q, carte                                                                                                    | ۰    |
|----------------------------|----------------------------------------------------------------------------------------------------|------|
| 🗶 Vooi e o Google          | Prinacidade e segurança                                                                                                    |      |
| Present investigation      | Linear Anton An countralia                                                                                                    |      |
| Confernação de segurança   | Limps a histórico, os cookies, o cische e multo mara                                                                                                    | ۲    |
| Ø Privacidade e segurança  | Cookies e outros dados do inte<br>Os cookies de tercere: são bioguesdos no modo de revegação arômma                                                         |      |
| P Aperbolis                |                                                                                                    |      |
| Q, Macaritatio de peoquina | <ul> <li>Begurança</li> <li>'Havegação segura' (proteção cuntra sites pengosos) e subras configurações de segurança</li> </ul>                              | 0.00 |
| Nampadar padrán            | Enrifigurações do sta         Configurações do sta           Controla guais informações os sites podem usar e mostrar (local, câmera, popuşa, entre outros) | 1.25 |
| () ministração             |                                                                                                    |      |
| Avançado -                 | Sandbox de privacidade<br>Os recursos de teste estás ativados                                                                                               |      |
| Estavadors (2              |                                                                                                    |      |
| Saltre a Google Chrome     |                                                                                                    |      |

Na tela abaixo, clicar em Avançadas; Todo o período; Excluir dados

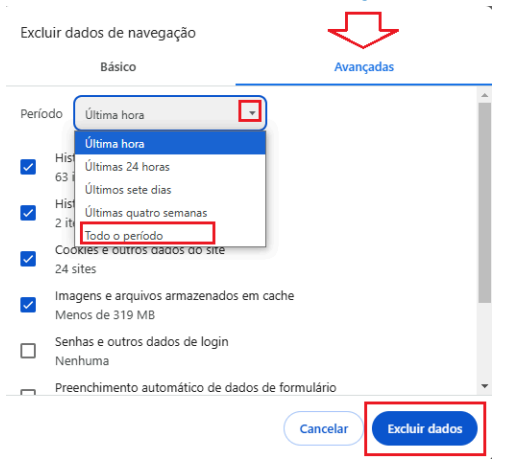

Após as ações acima, reiniciar o navegador.